## Aprire un progetto Il Virtual Robotics Toolkit

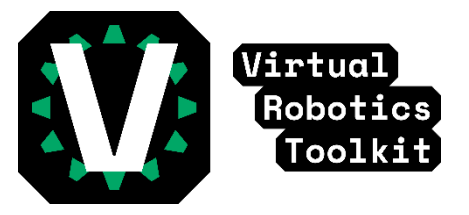

## Ricapitolando

Se non avete ancora scaricato e installato il Virtual Robotics Toolkit, leggete la nostra guida "Come installare" prima di procedere.

## Avviare il Simulatore

Come avrete già notato, al momento dell'avvio del simulatore, siete vedrete tre schermi: 1) La finestra del simulatore Virtual Robotics Toolkit, 2) L'ambiente di apprendimento, e 3) l'ambiente di programmazione LEGO EV3.

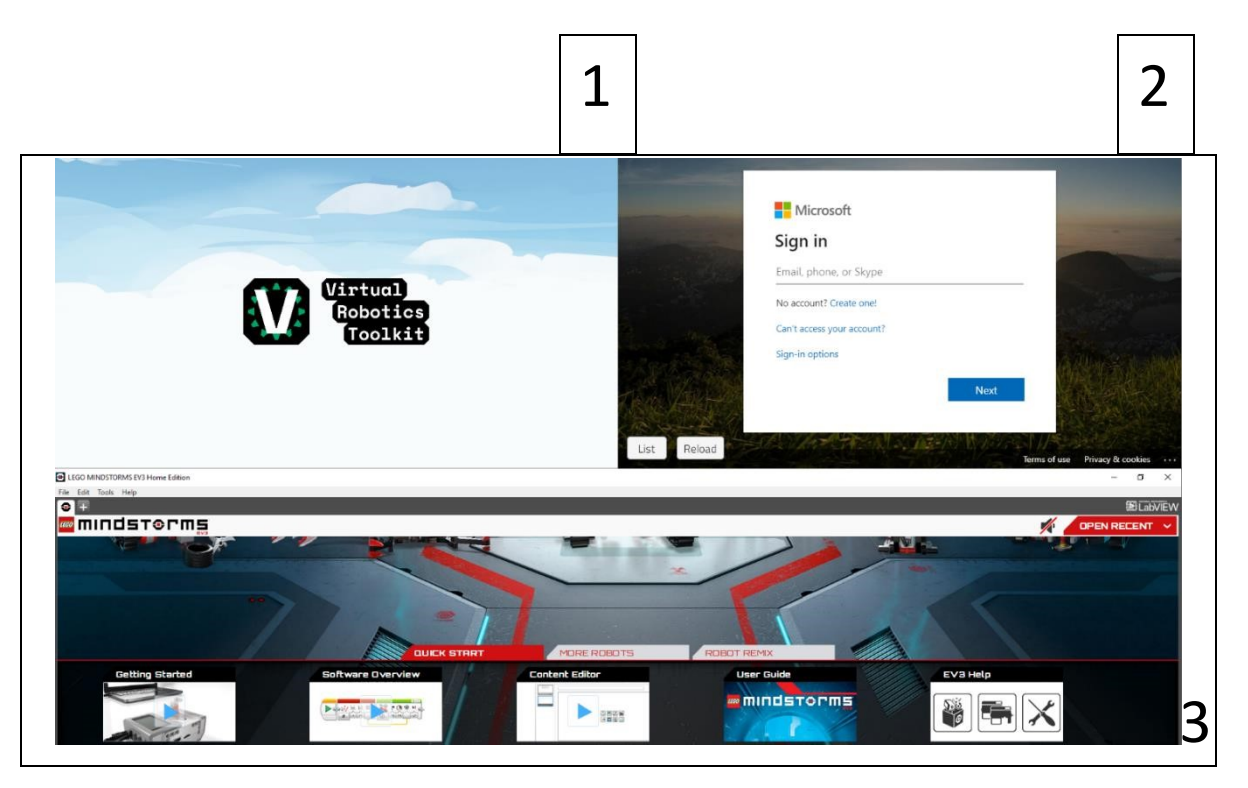

Per iniziare il vostro primo progetto, avrete bisogno solo della finestra di simulazione del Virtual Robotics Toolkit(1) e dell'ambiente di programmazione LEGO EV3(3). Per chiudere l'Ambiente di apprendimento(2), spostare il cursore sulla parte superiore dello schermo per rivelare la barra degli strumenti, quindi fare clic sul pulsante a due quadratini.

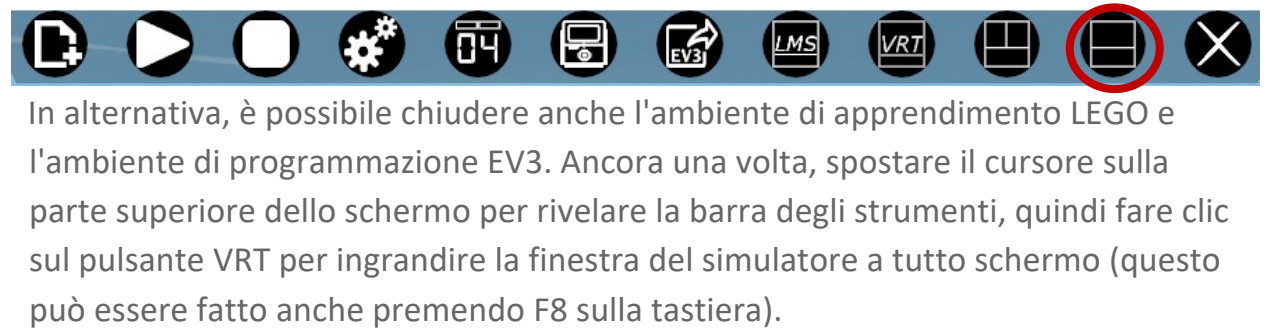

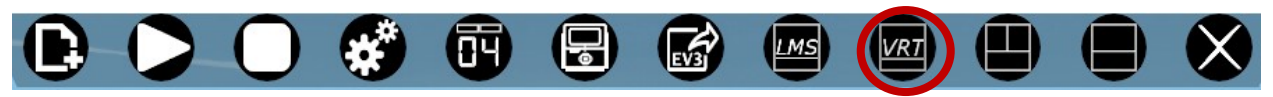

Per saperne di più sulla barra degli strumenti e i suoi pulsanti, cliccate qui!

## Per scegliere l'ambiente Virtuale

Dopo aver cliccato il pulsante VRT, si aprirà la finestra Getting Started, dove potrete scegliere il vostro primo progetto tra quattro categorie: 1) Sim Basics, 2) Competizioni [Coming Soon Soon], 3) FIRST LEGO League, e 4) WRO (World Robot Olympiad). Ci sono oltre 25 tappeti virtuali tra cui potrai scegliere!

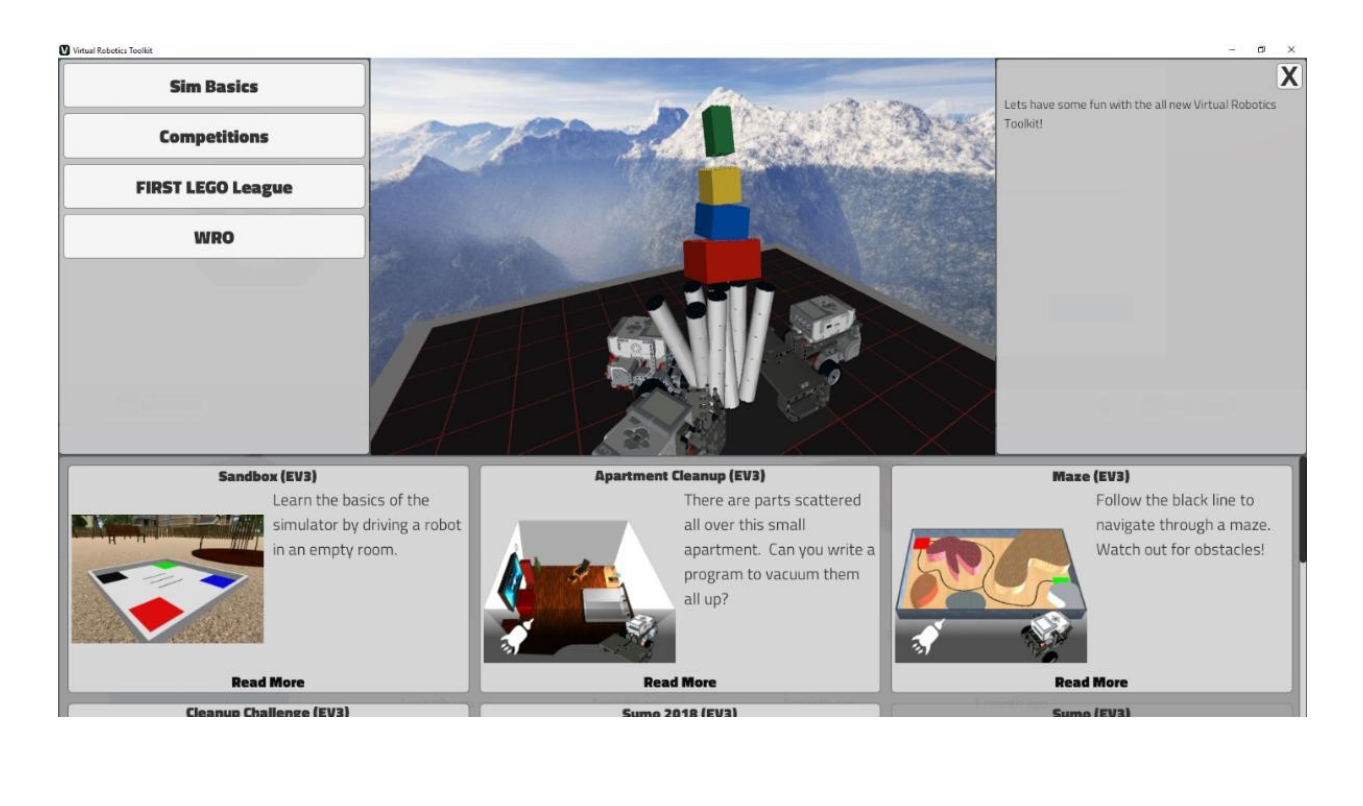

- 1. Selezionare un ambiente virtuale
- 2. Quando viene richiesto, nominate il vostro progetto e cliccate su OK
- 3. Se hai già utilizzato il nome del progetto per un altro file, ti verrà chiesto se desiderate sovrascrivere il tuo progetto precedente. Selezionare "Sì" per continuare e rinominare il progetto o "No" per sovrascrivere il progetto precedente.

| Continue or | Start Over? |
|-------------|-------------|
|-------------|-------------|

Х

A project named "Sandbox (EV3)" already exists. Would you like to Continue where you left off? Choosing "No" will overwrite the saved project.

| Vee | AL - | Company |
|-----|------|---------|
| res | NO   | Cancel  |